## GUIDE TO USE BAYSWATER KITCHEN FISH & CHIPS ON POS

Step 1: Open bill of respective table and search member

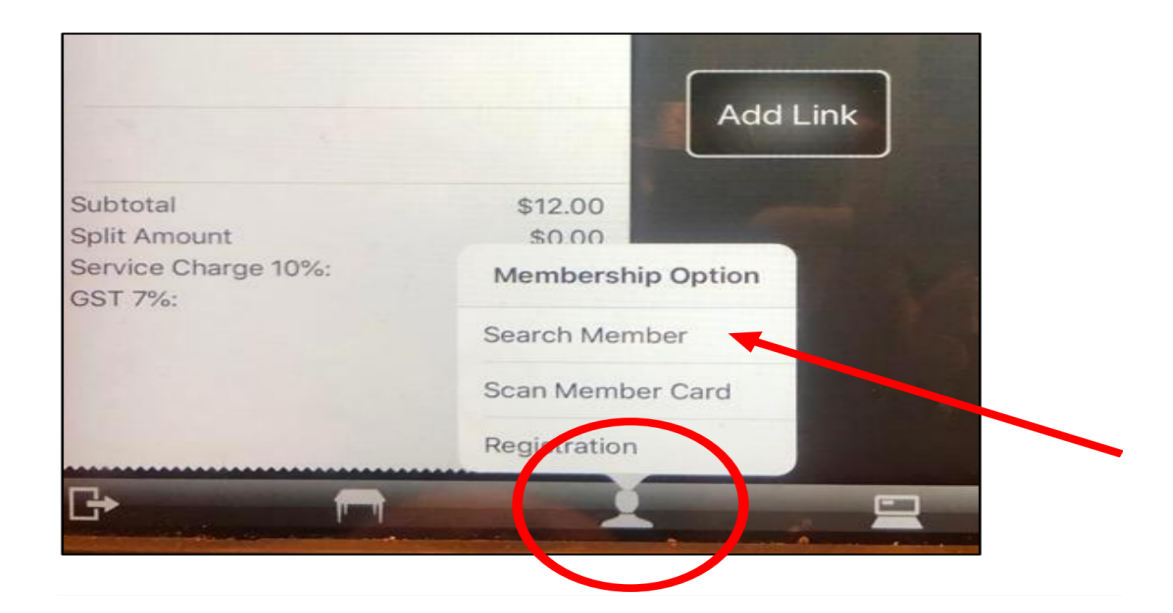

Step 2: Enter Membership details eg. Phone Number

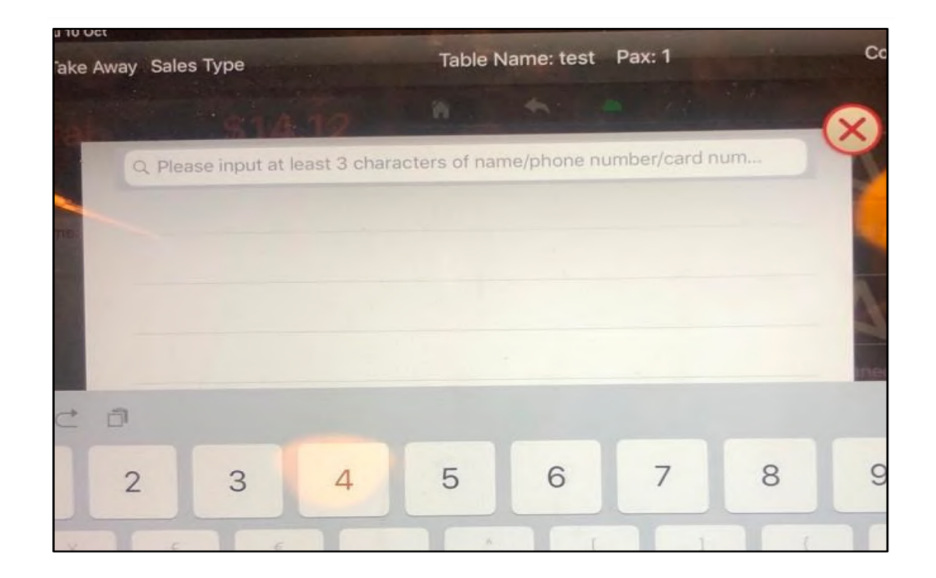

Step 3: Verify Membership Name with customer

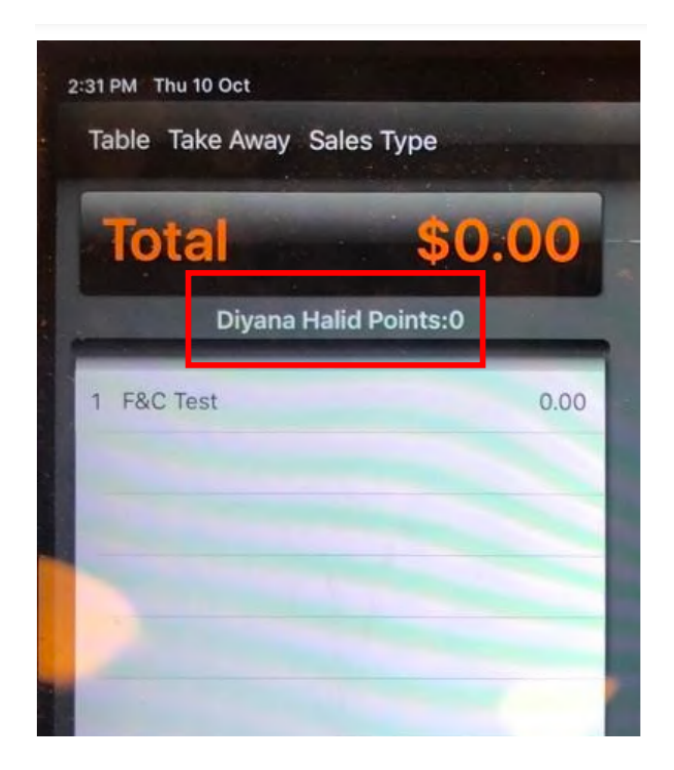

Step 4: Click on 'Miscellaneous' button

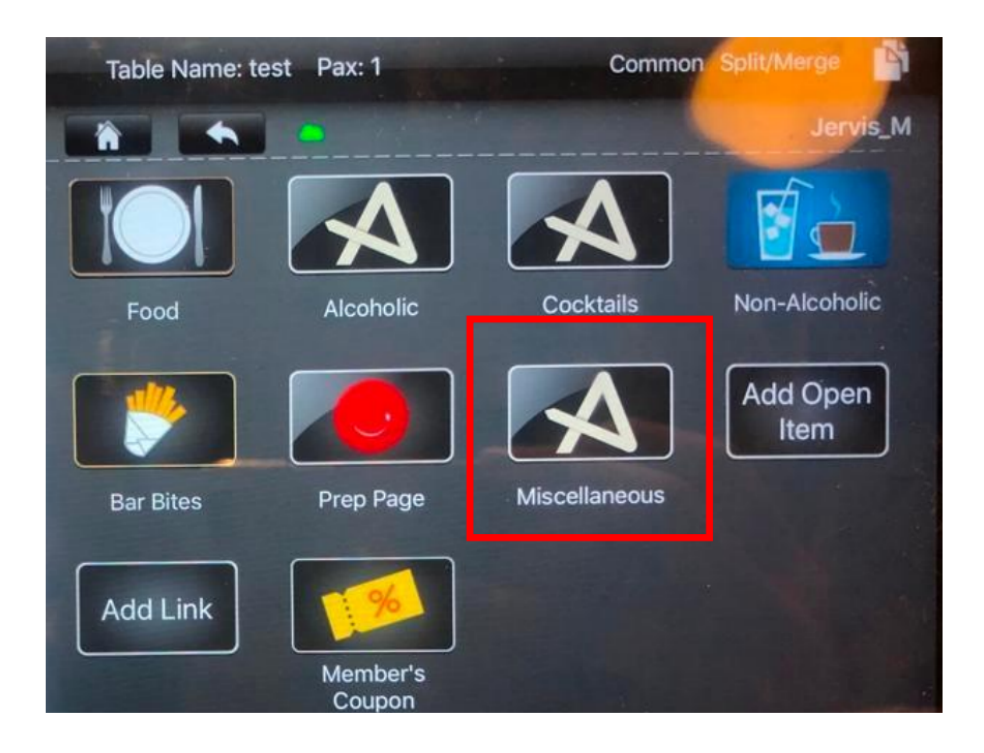

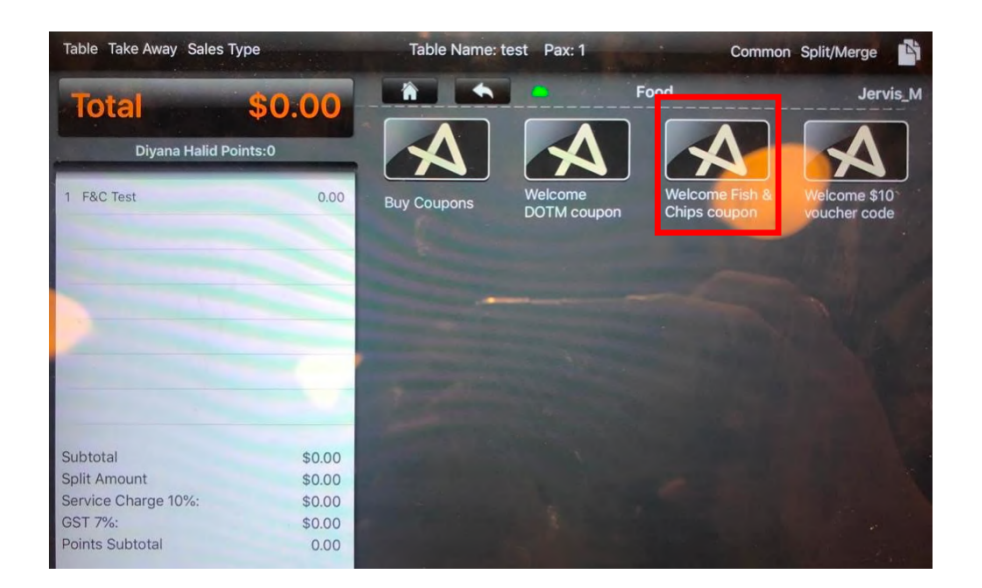

Step 5: Click on 'Welcome Fish & Chips coupon' button

Step 6: Click '\$' icon to go to Payment Page

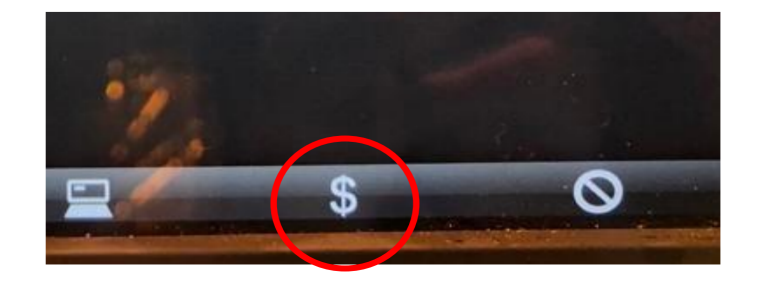

Step 7: Ensure that item is '\$0.00'

| #0023992                                                                                              |                                                                    |                 |     |      |                           |                            |                     |                      |
|----------------------------------------------------------------------------------------------------|--------------------------------------------------------------------|-----------------|-----|------|---------------------------|----------------------------|---------------------|----------------------|
| Change \$0.00<br>Diyana Haliu                                                                         |                                                                    | Cash            |     |      | Cash:<br>Visa:<br>Master: | \$0.00<br>\$0.00<br>\$0.00 | Ent:<br>SVoucher:   | \$0.00<br>\$0.00     |
| 1 F&C Test                                                                                            | 0.00                                                               | Cash            |     | /isa | Master                    | Prive<br>Member            | Gift Voucher        | Lendlease<br>Voucher |
|                                                                                                    | -                                                                  | Chope<br>Vouche | r A | mex  | UnionPay                  | Credit<br>Settlement       |                     | 7                    |
|                                                                                                    |                                                                    | 1               | 2   | 3    |                           | Tips                       |                     |                      |
| Subtotal<br>Split Amount<br>Discount<br>Service Charge 10%:<br>GST 7%:<br>Rounding<br>Points Subtotal | \$0.00<br>\$0.00<br>\$0.00<br>\$0.00<br>\$0.00<br>\$0.00<br>\$0.00 | 4               | 5   | 6    | Exact                     | 50                         | Discount<br>Voucher | Discount             |
|                                                                                                    |                                                                    | 7               | 8   | 9    |                           | 10                         | Cat.Disc            | ENT                  |
|                                                                                                    |                                                                    | 0               | С   |      | Enter                     | 2                          | Previe              | w Bill               |

Step 8: Guide customer through the following:

Click the link in PrivePerks from SMS (received upon registration with Privé Perks)

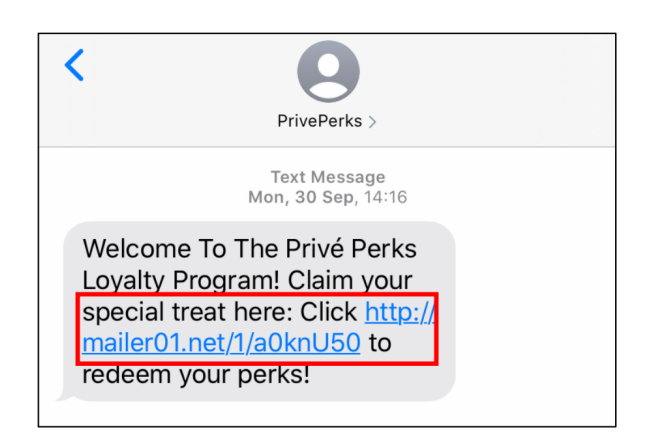

## Click 'Redeem Me'

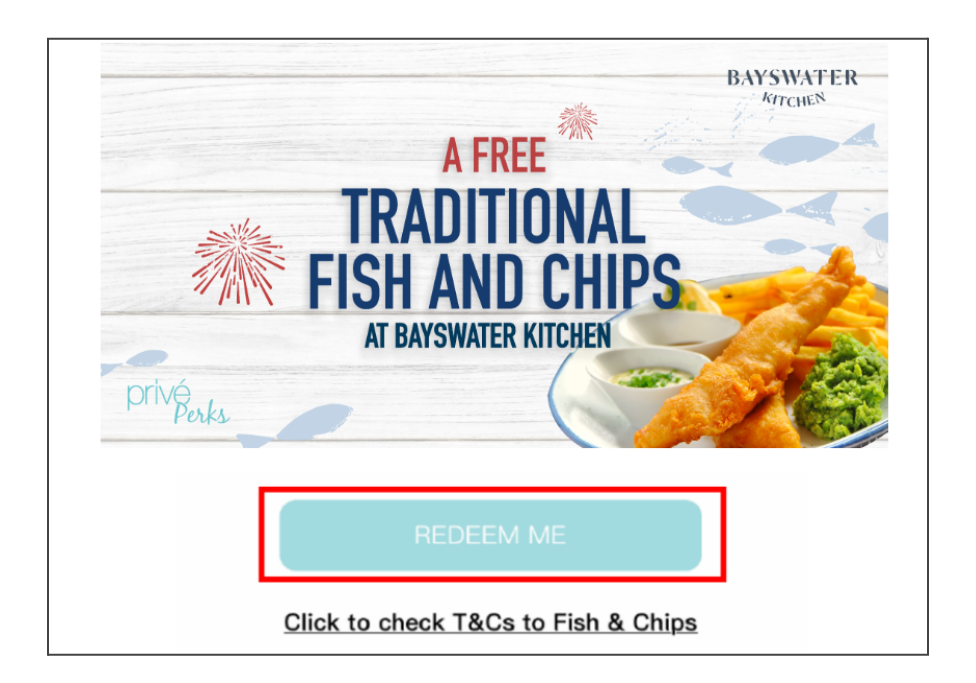